# **Trading Recyclables Game**

- Imagine you are one of about 40 firms in the recycling business.
- There are four product markets
  - 1. Plastics
  - 2. Metals
  - 3. Glass
  - 4. Paper
- Your upstream collectors have endowed you with 10 units of each product. You also have \$400 of liquid assets (cash) for trading in these four product markets.

#### Valuations

- You have also developed a network of clients that will buy all your stock at the end of the garbage collection/disposal period, say a week.
- At the end of the week you dispose of all your recycled material a unit (product specific) price or value that is given to you at the beginning of the game.
- Let's call the unit value of plastic units V(Plastic), and so on for the others. You sell each unit of plastic you own at V(Plastic) at the end of the week, and so on.
- Your values are independently drawn from a uniform distribution with support [0,10].
- For example, if you draw V(Plastic) = 9 but V(Metal) = 1, then acquiring plastic is much more valuable than acquiring metal.

### Value of the firm

The initial value of your firm is:

Cash +10\* [V(Plastic) + V(Metal) + V(Glass) + V(Paper)]

Your aim is to maximize the value of your firm at the end of the collection/disposal week.

Let's call the units of plastic you have at the end of the game Q(Plastic). The value of your firm at the end of the collection/disposal period is:

Cash + V(Plastic) Q(Plastic) + V(Metal) Q(Metal) + V(Glass) Q(Glass) + V(Paper) Q(Paper)

# Login instructions

1. Click on Client Play

2. Click on Available games: "01\_recycling game.mgd"

| ComLabGames - Server                    |                 | -          | ×    |
|-----------------------------------------|-----------------|------------|------|
| iew <u>H</u> elp                        |                 |            |      |
|                                         |                 |            |      |
| Design View Assignment Execution Data   | Client Play     |            | <br> |
|                                         |                 |            |      |
| Username                                |                 |            |      |
| Server                                  | -               | -          |      |
|                                         |                 | -          |      |
|                                         |                 |            |      |
| 01 recycling game mg                    | ad 120 227 10   | 4 400.0076 |      |
| 01_recycling game.mg                    | gd - 128.237.10 | 4.189:9876 |      |
| 01_recycling game.mg                    | gd - 128.237.10 | 4.189:9876 |      |
| 01_recycling game.mg<br>Available games | gd - 128.237.10 | 4.189:9876 |      |
| 01_recycling game.mg                    | gd - 128.237.10 | 4.189:9876 |      |
| 01_recycling game.mg                    | gd - 128.237.10 | 4.189:9876 |      |
| 01_recycling game.mg                    | gd - 128.237.10 | 4.189:9876 |      |

# **Continuing login instructions**

- 1. Server address: 128.237.104.189 will appear
  - automatically after selecting "01\_recycling game". If
  - not type 128.237.104.189 in training in the second second
- 2. Write a username.
- 3. Click on "Login".

| <u>V</u> iew <u>H</u> e | р                               |                 |               |         |      |  |
|-------------------------|---------------------------------|-----------------|---------------|---------|------|--|
|                         |                                 |                 |               |         |      |  |
| Design                  | View Assignment Execution       | on   Data   C   | lient Play    |         | <br> |  |
|                         | Ucornama Ari                    |                 | [             |         |      |  |
|                         | Server 128.23                   | 7.104.189:9876  |               |         |      |  |
|                         |                                 |                 |               |         |      |  |
|                         |                                 |                 |               |         |      |  |
|                         | 01_recycling                    | game.mgd - 1    | 28.237.104.18 | 39:9876 |      |  |
|                         | 01_recycling                    | ı game.mgd - 1  | 28.237.104.18 | 39:9876 |      |  |
|                         | 01_recycling                    | ı game.mgd - 1  | 28.237.104.18 | 39:9876 |      |  |
|                         | 01_recycling<br>Available games | ı game.mgd - 1: | 28.237.104.18 | 39:9876 |      |  |
|                         | 01_recycling<br>Available games | ı game.mgd - 1  | 28.237.104.18 | 39:9876 |      |  |

¥

# Trading window before all subjects login

- 1. In each session sixteen subjects must login before any of them see a trading window.
- 2. Information about the number of subjects waiting to start the game is shown at the bottom left corner.

| 🛛 🛎 ComLabGam           | es                            | — L X 1                                                              |
|-------------------------|-------------------------------|----------------------------------------------------------------------|
| Username: Ari Id        | : 12 Identity:                |                                                                      |
| F History               |                               | T Limit order book                                                   |
| Name                    |                               | Price Quantity Cumulative Player id Player type                      |
| View more history       |                               |                                                                      |
|                         |                               |                                                                      |
| Cash                    | Duration 600                  | Price 0 Quantity 1 Sell Buy                                          |
|                         | Valuation Endowment Sell orde | rs Buy orders Bid (Quantity) Ask (Quantity) Trading price (Quantity) |
|                         |                               |                                                                      |
| Subject's own limit ord | ers Transa                    | ction history                                                        |
| Price Quantity          | Revenue\Cost Duration Pr      | ice Quantity Buyer ID Buyer Type Seller ID Seller Type Time          |
| Waiting 15 of 16 subj   | ects to start a session!      | Round:                                                               |
|                         |                               |                                                                      |

#### Trading window 1. To trade in a specific market like "Paper", click on that market (i.e. Paper). 2. The selected market is highlighted in blue in "Summary data". ComLabGames X ComLabGames Username: Clara Id: 19 Identity: 3 Plastics Username: Clara Id: 19 Identity: 3 History\* imit order book 19:20:19 (27) 19:20:18 (28) Name Price Quantity Cumulative Player id Player type History Limit order book **Total Asset Value** 718.61 0 19:20:19 (152) 19:20:18 (153) Price Quantity Cumulative Player id Player type Name 0 Difference 0 718.61 Total Asset Value Plastics 9.16 9,16 Difference 0 0 Paper 5.35 5.35 You know that you are trading in Plastic market if V(Plastics) appears in History and matches the V(Paper) = 5.35 in History View more history matches V(Paper) in summary 1÷ Sell Buy 4.7 0-Cash 400 Duration 600 Price Quantity Summary data Sell Buy 1 0 Quantity 600 Cash 400 Duration Price Sell orders Buy orders Bid (Quantity) Ask (Quantity) Assetname Valuation Endowment Trading price (Quantity) Summary data Plastics 9.16 10 Assetname Valuation Endowment Sell orders Buy orders Bid (Quantity) Ask (Quantity) Trading price (Quantity) Metals 8.21 ÎÛ Plastics 9.16 10 10 Glass 9.14 8.21 10 Metals Paper 5.35 10 0.14 40 Glass Paper 5.35 10 Subject's own limit orders Transaction history Price Quantity Revenue\Cost Duration Buyer ID Buyer Type Seller ID Seller Type Time Price Quantity Subject's own limit orders Transaction history Plastic market is selected. Quantity BuyerID BuyerType SellerID SellerType Time Price Quantity Revenue\Cost Duration Price Paper market was selected. Player type:Firm (3) Round: 1 Player type:Firm (3)

# Submit a price/quantity in a specific market

- 1. Select the market you want to trade in.
- 2. Type a price and quantity, and then click to sell and to buy.

Buy

3. The limit order book shows outstanding limit orders for a specific market.

| ■ ComLabGames – □ ×                                                                                                    | ComLabGames – 🗆 🗙                                                                                                    |
|----------------------------------------------------------------------------------------------------|----------------------------------------------------------------------------------------------------|
| Username: Ar Id: 18 Identity: 2                                                                                                    | Username: Clara Id: 19 Identity: 3                                                                                                    |
| Plastics         Vision of the second of the second of the se | Paper         History         Name       19:20:19 (24       19:20:18 (24         Total Asset Value       718.61       0         Old Market       0       0         Paper       5.35       5.35         Submitted buy order       Price       Quantity       Cumulative       Price       19       Firm         View more history       Total Asset name       Valuation       Endowment       Sell       Buy         Summary data       Asset name       Valuation       Endowment       Sell orders       Buy prices       Bid (Quantity)       Ask (Quantity)       Trading price (Quantity)         Plastics       9.16       10       0 (0)       5 (2)       Metals       8.21       10         Paper       5.35       10       3 (18)       6 (3)       Price       Quantity       Trading price (Quantity)         Price       Quantity       Revenue/Cost       Duration       Price       Quantity       Buyer ID       Buyer Type       Seller ID       Seller Type       Time |
| Player type:Firm (2)                                                                                                    | Player type:Firm (3)                                                                                                    |
| Round: 1                                                                                                    | Round: 1                                                                                                    |

# Trading window description

 Limit order book shows all outstanding sell orders in red and all outstanding buy orders in green.
 Summary data shows the bid (ask) in green (red).

| ComLabGames             |                    |                  |                                       |             |               | <b>c</b>     | 11/0          |                      |                                                                                                    |              |  |  |  |  |
|-------------------------|--------------------|------------------|---------------------------------------|-------------|---------------|--------------|---------------|----------------------|----------------------------------------------------------------------------------------------------|--------------|--|--|--|--|
| Licemene: Menuel        | Id: 47 Id          | All valu         | latior                                | n ar        | awn           | trom         | U(U,          | , 10)                | Username: Manuel Id: 17 Identity: 1                                                                                                    |              |  |  |  |  |
| Osemame. Manuel         | IG: 17 10          | in oach          | mar                                   | kot         |               |              |               |                      | Paper                                                                                                    |              |  |  |  |  |
| E History               |                    |                  | THE                                   | FL imit ord | ler book —    |              |               |                      | F History                                                                                                    |              |  |  |  |  |
| nistory                 | 40.00.40.17        | 1 00 10 17       |                                       | Linit ord   | ET DOOK       |              |               |                      |                                                                                                    |              |  |  |  |  |
| Name                    | 19:20:19 (7        | 19:20:18 (7      |                                       | Price       | Quantity      | Cumulative   | Player in     | Player type          | Name 19:20:19 (7 19:20:18 (7 Price Quantity Cumulative Player id Player typ                                                                                                    | )e           |  |  |  |  |
| Total Asset Value       | 519.38             | 0                |                                       | 1.2         | 2             | 0            | 11/           | Firm (1)<br>Firm (3) | Total Asset Value 519.38 0 7.2 2 0 17 Firm (1)                                                                                                    |              |  |  |  |  |
| Paper                   | 0.52               | 0.52             |                                       | 6.1         | 4             | 5            | (17)          | Firm (1)             | Difference 0 0 1 7 3 2 19 Firm (3)                                                                                                    | $\mathbb{H}$ |  |  |  |  |
|                         |                    |                  | <u> </u>                              | 5           | 3             | 0            | 18            | Firm                 | $\begin{array}{c c c c c c c c c c c c c c c c c c c $                                                                                                    |              |  |  |  |  |
|                         | /                  |                  |                                       | 3.6         | 1             | 3            | 18            | Firm                 |                                                                                                    |              |  |  |  |  |
|                         |                    |                  |                                       | 0.3         | 2             | 4            | 17            | Firm                 | . Difference – undated asset value                                                                                                    |              |  |  |  |  |
| -                       | Sell orde          | rs show tota     | il outsta                             | nding       | quanti        | ty submi     | tted by       | a subject ar         |                                                                                                    |              |  |  |  |  |
| View more history       | the brack          | tets, total va   | alue of a                             | ll subj     | ject's (l     | Manuel's     | ) sell or     | ders. There          | <u>re after a trade – previous total</u>                                                                                                    |              |  |  |  |  |
| their more motory       | <u>six sell or</u> | ders for \$3     | 8.8.                                  |             |               |              |               |                      | View more bistoria to Value                                                                                                    |              |  |  |  |  |
|                         | Buy olde           | rs show tot      | al outsta                             | nding       | ; buy o       | rders, wh    | ich is 2      | for. Total v         |                                                                                                    |              |  |  |  |  |
| Cash 39                 | of all sur         | mitted by        | orders                                | is \$0.6    | and is        | written i    | in brack      | Kêtš. Buy            |                                                                                                    |              |  |  |  |  |
| r Summary data          |                    |                  |                                       | - 81        |               |              |               |                      | Cash 399.4 Duration 600 Price 0.3 Quar lity 2 Sell                                                                                                    | Buy          |  |  |  |  |
| Asset name Va           | luation Endo       | wm ent Sell orde | rs Buy ord                            | ers Bid     | (Quantity)    | Ask (Quantit | v) Trading    | g price (Quantity)   | r Summary data                                                                                                    |              |  |  |  |  |
| Plastics                | 0.78 1             | 0                |                                       |             |               |              |               | 5 (2)                | Asset name Valuation Endowment Sell orders Buy orders Bid (Quantity) Ask (Quantity) Trading price (Qua                                                                                                    | ntity)       |  |  |  |  |
| Metals                  | 1.72 1             | 0                |                                       |             |               |              |               |                      | Plastics 0.78 10 5 (2)                                                                                                    |              |  |  |  |  |
| Glass                   | 8.92 1             | 0                |                                       |             |               |              | _             |                      | Metals 1.72 10                                                                                                    |              |  |  |  |  |
| Paper                   | 0.52               | 4 6 (38.8)       | 2 (0.6                                |             | 5 (3)         | 6.1 (4)      |               |                      | Glass 8.92 10                                                                                                    |              |  |  |  |  |
| ~                       |                    |                  | $\overline{\boldsymbol{\mathcal{N}}}$ |             |               |              |               |                      | Paper 0.52 8 2 (14.4) 2 (0.6) 5 (3) 7 (3)                                                                                                    |              |  |  |  |  |
| r Subject's own limit o | rders              | 1¢r:             | Transaction his                       | tory —      |               |              |               |                      |                                                                                                    |              |  |  |  |  |
| Price Quantity          | Revenue\Cost       | Duration         | Price C                               | uantity     | Buyer ID      | Buyer Ty Se  | eller ID Sell | ler Ty Time          |                                                                                                    |              |  |  |  |  |
| 7.2 2                   | 14.4               | 577 X            | Toc                                   | lelete      | an or         | der click    | on "x"        | ,                    |                                                                                                    |              |  |  |  |  |
| 6.1 4                   | 24.4               | 560 x            | In                                    | our e       | xampl         | e sell lin   | nit           |                      | Price         Quantity         Revenue/Cost         Duration         Price         Quantity         Buyer ID         Buyer Ty         Seller ID         Seller Ty         Time           7.2         2         14.4         499         x         Image: Seller Ty         Time         Image: Seller Ty         Time         Image: Seller Ty< |              |  |  |  |  |
| 0.3 2                   | 0.6                | 588 X            | orde                                  | -<br>or for | 6 1 an        | d a - 4 w    | 26 -          |                      |                                                                                                    |              |  |  |  |  |
|                         |                    |                  | dele                                  | 4 . d       | <b>0.1</b> an |              | as            |                      |                                                                                                    |              |  |  |  |  |
|                         |                    | and a second     | aele                                  | iea         |               |              |               |                      |                                                                                                    |              |  |  |  |  |
|                         |                    |                  | Player type                           | :Firm (1)   |               |              |               |                      |                                                                                                    |              |  |  |  |  |
|                         |                    |                  |                                       |             |               |              |               |                      |                                                                                                    |              |  |  |  |  |
|                         |                    |                  |                                       |             |               | Round: 1     |               |                      | Player type:Firm (1)                                                                                                    |              |  |  |  |  |
|                         |                    |                  |                                       |             |               |              |               |                      |                                                                                                    |              |  |  |  |  |

# Trading

 To buy/sell directly select the best order by clicking on the price of the order and click Buy / Sell .
 Summary data and Transaction history show the executed order.

|                                                                                                    | - 🗆 X                                                                                                    |  |  |  |  |  |
|----------------------------------------------------------------------------------------------------|----------------------------------------------------------------------------------------------------|--|--|--|--|--|
| ComLabGames – $\Box$ ×                                                                                       | Learnamar Ari Ida 19. Idantitur 2                                                                                                    |  |  |  |  |  |
| Username: Ari Id: 18 Identity: 2                                                                             | Disemanie. An Id: 16 Identity. 2                                                                                                    |  |  |  |  |  |
| Paper                                                                                                    | r History                                                                                                    |  |  |  |  |  |
| Limit order book                                                                                             | Name         00:29:17 (7)         20:27:27 (1         19:20:19 (1         Price         Quantity         Cumulative         Player id         Player type |  |  |  |  |  |
| Name 20:27:27 (1., 19:20:18 (1., 19:20:18 (1., Price Quantity Cumulative Player id Player type               | Total Asset Val 675.23 668.3 663.36 5 3 0 18 Firm                                                                                                    |  |  |  |  |  |
| Total Asset Val 668.3 663.36 0 7 3 0 19 Firm (3)                                                             | Difference 11.86 4.94 0 3.6 1 3 18 Firm                                                                                                    |  |  |  |  |  |
| Paper 9.31 9.31 9.31 3.6 3 18                                                                                |                                                                                                    |  |  |  |  |  |
| Price \$7 was selected and by clicking on Buy.                                                               |                                                                                                    |  |  |  |  |  |
| the price of which have and and encourted in W7                                                              |                                                                                                    |  |  |  |  |  |
| the price at which buy prder is executed is \$7                                                              |                                                                                                    |  |  |  |  |  |
| (i.e. the highest outstanding sell limit order price                                                         | View more history                                                                                                    |  |  |  |  |  |
| Vièw more history                                                                                            |                                                                                                    |  |  |  |  |  |
|                                                                                                    | Sell Buy                                                                                                    |  |  |  |  |  |
| Cash 391.4 Duration 800.000 Price 7 Quantity 3 SII Buy                                                       | r summary days                                                                                                    |  |  |  |  |  |
| r Summerv deta                                                                                               | Asset name Variation Endowment Sell orders Buy orders Pid (Quantity) Ask (Quantity) Trading price (Quantity)                                              |  |  |  |  |  |
| Asset name Valuation Endowment Sell orders Buy orders Bid (Quantity) Ask (Quantity) Trading price (Quantity) | Plastics 2.53 8 5 (2)                                                                                                    |  |  |  |  |  |
| Plastics 2.53 8 5 (2)                                                                                        | Metals 6.93 10                                                                                                    |  |  |  |  |  |
| Metais 6.93 10                                                                                               | Paper 9.31 13 4 (18.6) 5 (3) 7 (3)                                                                                                    |  |  |  |  |  |
| Paper 9.31 10 0 (0) 4 (18.6) 5 (3) 7 (3)                                                                     |                                                                                                    |  |  |  |  |  |
|                                                                                                    | r Subject's own limit orders                                                                                                    |  |  |  |  |  |
| r Subject's own limit orders                                                                                 | Price Quantity Revenue\Cost Duration Price Quantity Buyer ID Buyer Ty., Seller ID Seller Ty., Time                                                        |  |  |  |  |  |
| Price Quantity Revenue\Cost Duration Price Quantity Buyer ID Buyer Ty. Seller ID Seller Ty. Time             | 5 3 15 787801 x 7 3 18 Firm (2) 19 Firm (3) 00:29:16                                                                                                    |  |  |  |  |  |
| 5 3 15 787842 x                                                                                              | 3.6 1 3.6 787823 x                                                                                                    |  |  |  |  |  |
| <u>3.6 1 3.6 787863 x</u>                                                                                    |                                                                                                    |  |  |  |  |  |
|                                                                                                    |                                                                                                    |  |  |  |  |  |
|                                                                                                    |                                                                                                    |  |  |  |  |  |
|                                                                                                    | Player type:Firm (2)                                                                                                    |  |  |  |  |  |
| Player type:Firm (2)                                                                                         | Round: 1                                                                                                    |  |  |  |  |  |
| Round: 1                                                                                                    |                                                                                                    |  |  |  |  |  |

## Trading in a different market

- 1. Summary data shows last trading price(quantity) for each market.
- 2. Transaction history shows all transactions for the selected market (in our example it shows "Glass" market)

| listory                                                                                                    |                                                                             |                                                        |                    |                                  | Gla                                                               | Limit ord | er book —                               |                         |                  |                                                                                |
|----------------------------------------------------------------------------------------------------|-----------------------------------------------------------------------------|--------------------------------------------------------|--------------------|----------------------------------|-------------------------------------------------------------------|-----------|-----------------------------------------|-------------------------|------------------|--------------------------------------------------------------------------------|
| Name                                                                                                    | 08:37:5                                                                     | 6 (25) 00:29                                           | :17 (29            | . 20:27:2                        | 27 (43                                                            | Price     | Quantity                                | Cumulative              | Player id        | Player type                                                                    |
| Total Asset Va                                                                                                    | alue 750                                                                    | 73 7                                                   | 37.03              | 732                              | .09                                                               | 7.3       | 1                                       | 0                       | 20               | Firm (4)                                                                       |
| Difference                                                                                                    | 32.                                                                         | 13 1                                                   | 8.43               | 13.                              | .49                                                               | 6         | 2                                       | 0                       | 17               | Firm                                                                           |
| Glass                                                                                                    | 9.1                                                                         | 4                                                      | 9.14               | 9.                               | 14                                                                | 5         | 6                                       | 2                       | 19               | Firm                                                                           |
| View more hist                                                                                                    | lory                                                                        |                                                        |                    |                                  |                                                                   |           |                                         |                         |                  | Sell                                                                           |
| Cash<br>ummary data —                                                                                                    | 345                                                                         | Duration                                               | 80,                | 000                              | Price                                                             |           | 6.4                                     | Quantity                | 5                |                                                                                |
| Cash<br>ummary data —<br>Asset nam e                                                                                         | 345<br>Valuation                                                            | Duration<br>Endowmen                                   | 80,<br>t Sell      | orders                           | Price<br>Buy ord                                                  | lers Bi   | 6.4 📑                                   | Ask (Quantity           | 5 🕁              | ng price (Quanti                                                               |
| Cash<br>ummary data —<br>Asset name<br>Plastics                                                                              | 345<br>Valuation<br>9.16                                                    | Endowmen                                               | 80,<br>t Sell      | orders                           | Price<br>Buy ord                                                  | lers Bi   | 6.4 💽                                   | Quantity<br>Ask (Quanti | 5 🕁              | ng price (Quantit                                                              |
| Cash<br>ummary data —<br>Asset name<br>Plastics<br>Metals                                                                    | 345<br>Valuation<br>9.16<br>8.21<br>9.14                                    | Endowmen<br>13<br>10                                   | 80,<br>t Sell      | orders                           | Buy ord                                                           | lers Bi   | 6.4 🚬                                   | Quantity<br>Ask (Quanti | 5 🕁<br>ty) Tradi | ng price (Quantit<br>5 (2)                                                     |
| Cash<br>ummary data —<br>Asset name<br>Plastics<br>Metals<br>Glass<br>Paper                                                  | 345<br>Valuation<br>9.16<br>8.21<br>9.14<br>5.35                            | Endowmen<br>13<br>10<br>15<br>7                        | 80,<br>t Sell<br>O | orders<br>(0)                    | Price<br>Buy ord<br>6 (30)<br>0 (0)                               | lers Bi   | 6.4 -                                   | Ask (Quanti<br>7.3 (1)  | 5 J              | ng price (Quantit<br>5 (2)<br>6.4 (5)<br>7 (3)                                 |
| Cash<br>ummary data —<br>Asset name  <br>Plastics<br>Metals<br>Glass<br>Paper<br>ubject's own lim<br>Price   Quanti<br>5   6 | Valuation<br>9.16<br>8.21<br>9.14<br>5.35<br>hit orders<br>ty Revenue<br>30 | Endowmen<br>13<br>10<br>15<br>7<br>Cost Durati<br>7963 | 80,<br>t Sell<br>0 | orders (0) (0) (7) (ransa Pri 6. | Price<br>Buy ord<br>6 (30)<br>0 (0)<br>httion histor<br>ce Q<br>4 | ry        | 6.4<br>6 (2)<br>5 (3)<br>Buyer ID<br>19 | Ask (Quantity           | 5<br>ty) Tradi   | ng price (Quantit<br>5 (2)<br>6.4 (5)<br>7 (3)<br>ler Type Tim<br>rm (4) 08:37 |

Price \$6.4 and quantity 5 was selected and by clicking on **Buy**, buyer (id = 19) bought glass from seller id = 20. Her cash decreased to \$345. Her current total asset value is \$750.73 = 370 + 9.16\*13 + 8.21\*10 + 9.14\*15+ 7\*5.35.

# Summary page for trading game

#### ComLabGames - Client

Username: Simone Id: 20 Identity: 4

| Player ID | Final Total Asset Value | Initial Total Asset Value | Difference | Q(Plastics) | Q(Metal) | Q(Glass) | Q(Paper) |
|-----------|-------------------------|---------------------------|------------|-------------|----------|----------|----------|
| 17        | 519.38                  | 519.38                    | 0          | 10          | 10       | 10       | 10       |
| 18        | 675.23                  | 663.36                    | 11.86      | 8           | 10       | 10       | 13       |
| 19        | 752.57                  | 718.61                    | 33.97      | 13          | 10       | 16       | 7        |
| 20        | 611.62                  | 599.47                    | 12.15      | 9           | 10       | 4        | 10       |

| Market               |               | nd: 1 |  | Continu | 2 |  |  |  |  |  |
|----------------------|---------------|-------|--|---------|---|--|--|--|--|--|
| Player type:Firm (4) |               |       |  |         |   |  |  |  |  |  |
| Game is ove          | Game is over! |       |  |         |   |  |  |  |  |  |
|                      |               |       |  |         |   |  |  |  |  |  |